### ACCESSO DEI GENITORI AL REGISTRO ELETTRONICO "MASTERCOM"

Accedere a internet e digitare l'indirizzo: <u>https://ictstorrile-pr-sito.registroelettronico.com/topics/</u>

Sulla pagina che compare, inserire le credenziali personali che saranno consegnate

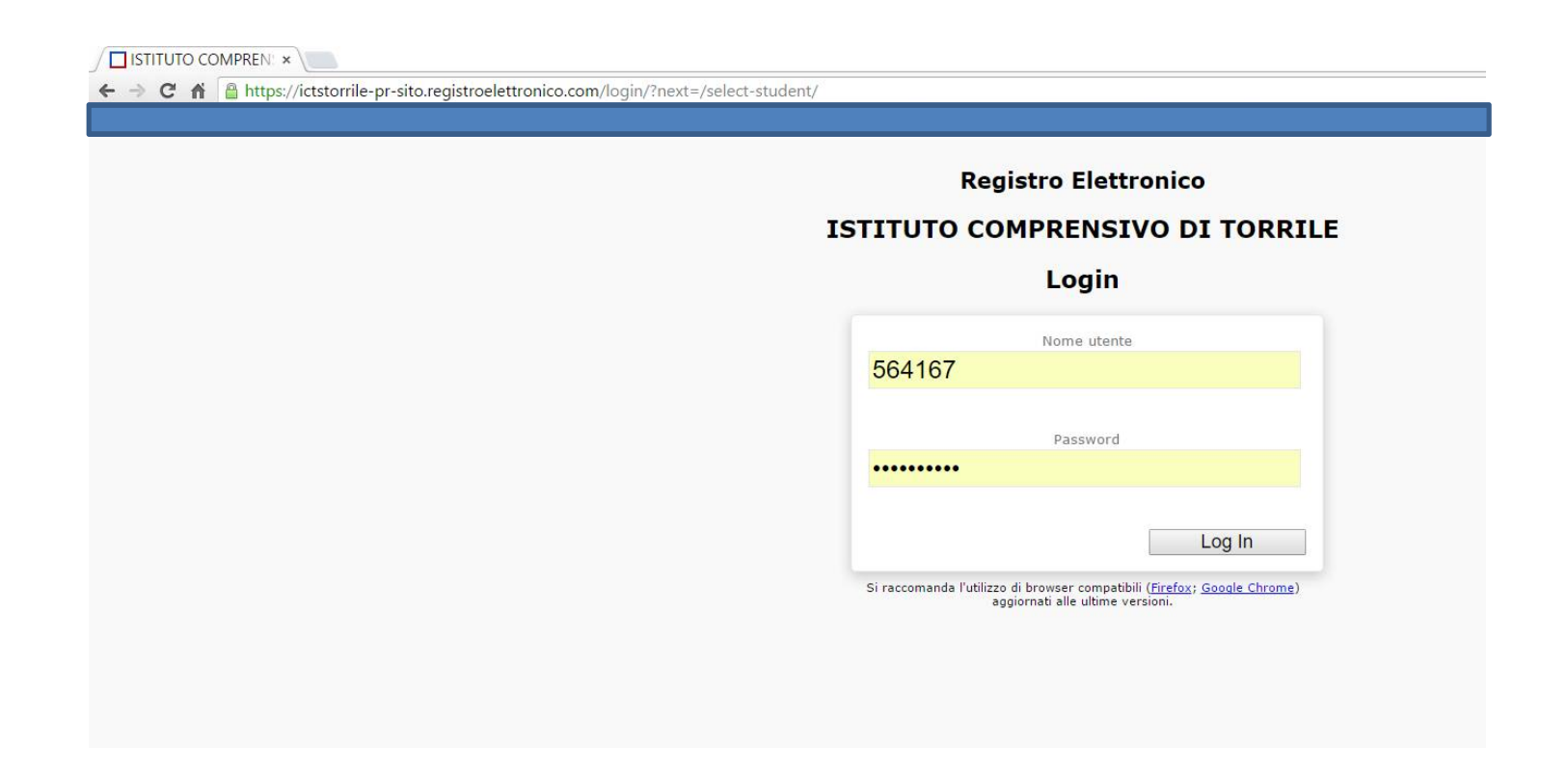

Nella pagina principale, compaiono già le informazioni successive all'ultimo accesso:

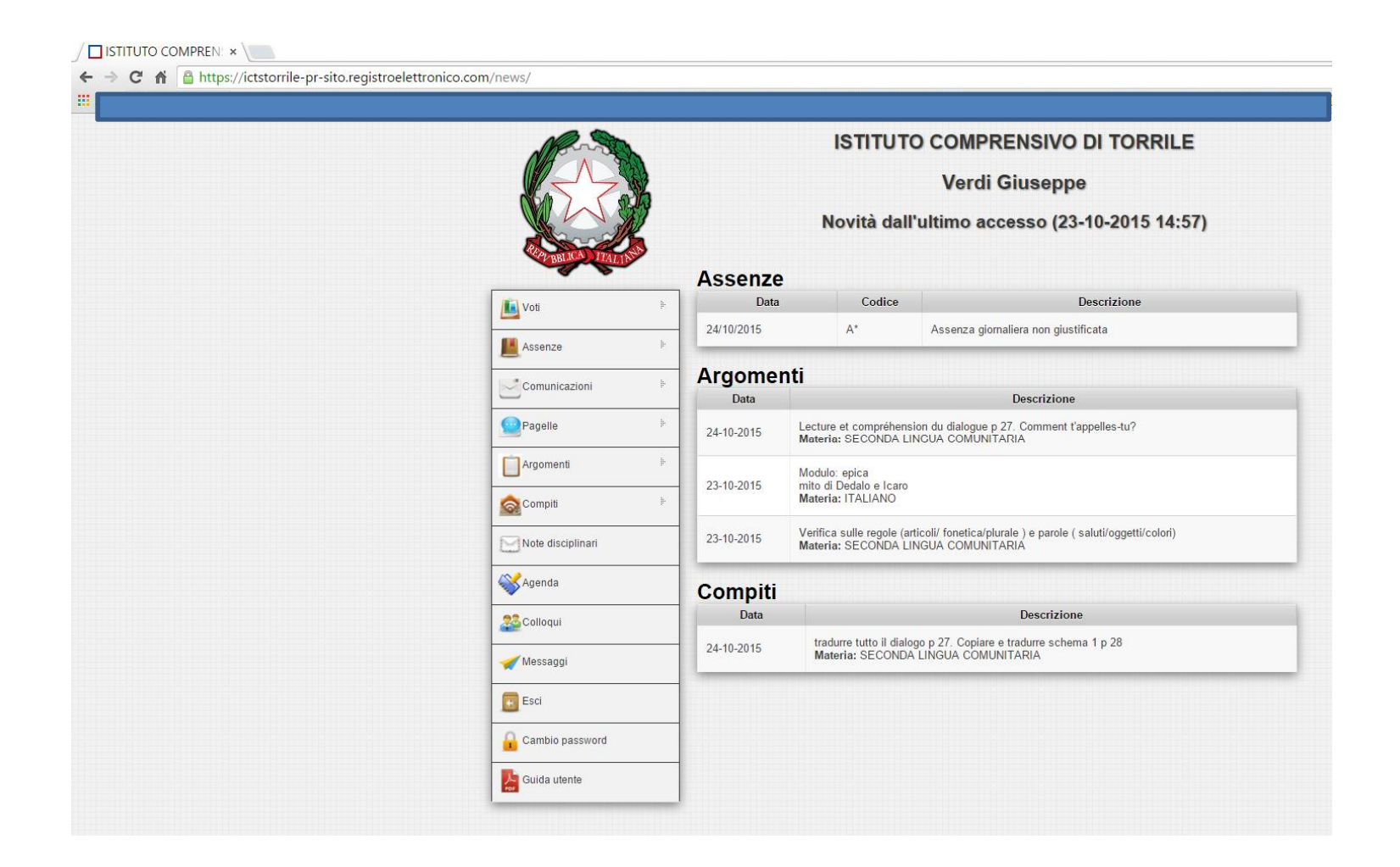

Analizziamo le voci di più frequente utilizzo nel menu principale:

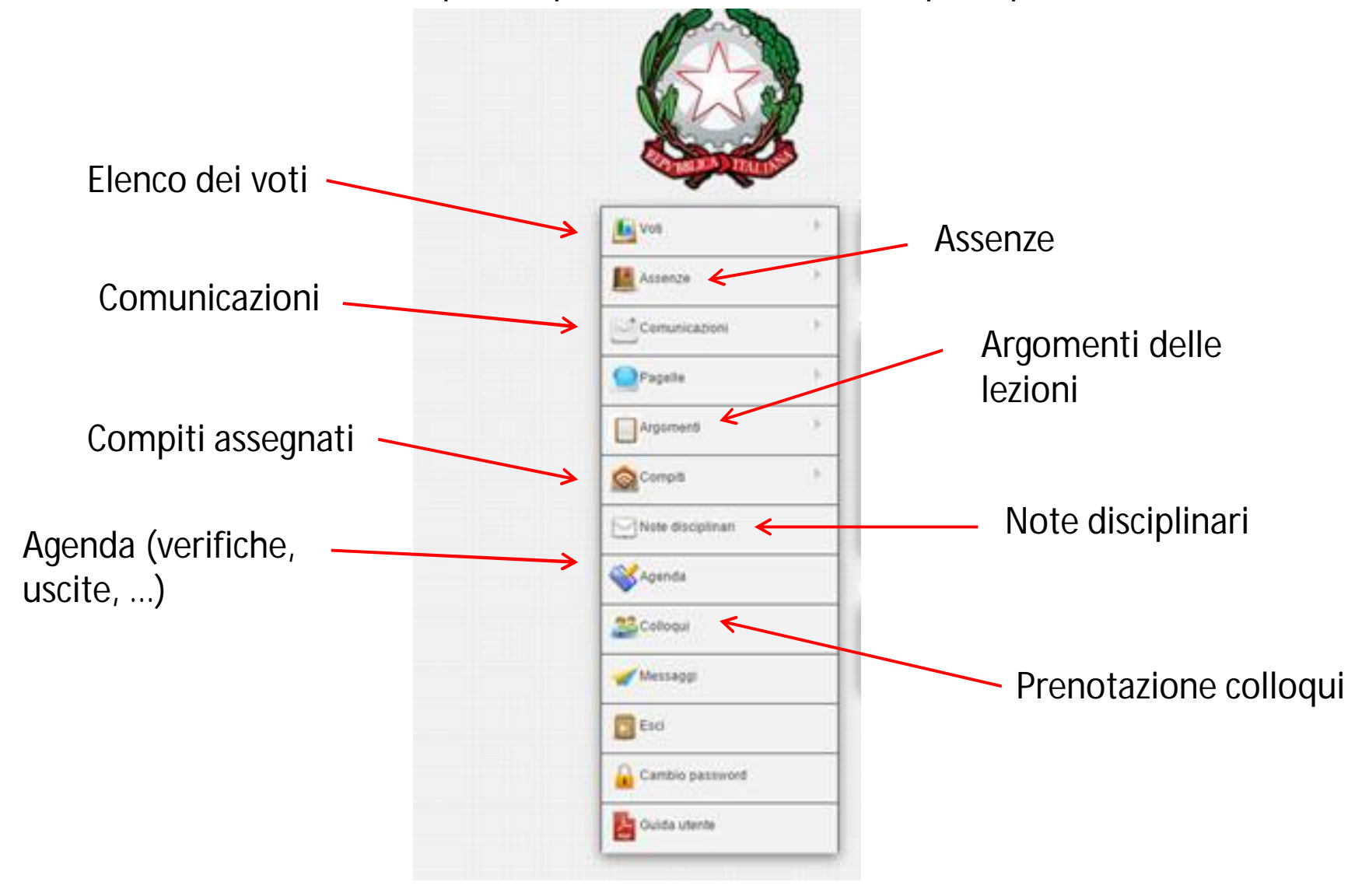

# Ora li vediamo uno per uno

## l voti:

| 🚺 Voti            | ₽- | FILTRA PER MATERIA                                  |                           |                                     |          |
|-------------------|----|-----------------------------------------------------|---------------------------|-------------------------------------|----------|
| Assenze           | ļ  | <ul> <li>→ scienze</li> <li>→ matematica</li> </ul> |                           |                                     |          |
| Comunicazioni     | ŀ  | Luglio                                              |                           |                                     |          |
| Pagelle           | ŀ  | Agosto<br>Settembre                                 |                           |                                     |          |
| Argomenti         | ŀ  | Ottobre 8.5<br>Novembre<br>Dicembre                 |                           | *                                   |          |
| Compiti           | ŀ  | 1 2 3 4 5                                           | 8 7 8 9 10 11 12 13 14 15 | 16 17 18 19 20 21 22 23 24 25 26 27 | 28 29 30 |
| Note disciplinari |    | Data                                                | Descrizione               | Materia                             | Note     |
|                   |    | 20-10-2015                                          | 4 (Orale)                 | SCIENZE                             | 2        |
| Colloqui          |    | 01-10-2015                                          | 8.5 (Orale)               | MATEMATICA                          | 2        |
|                   |    |                                                     | NO                        |                                     |          |

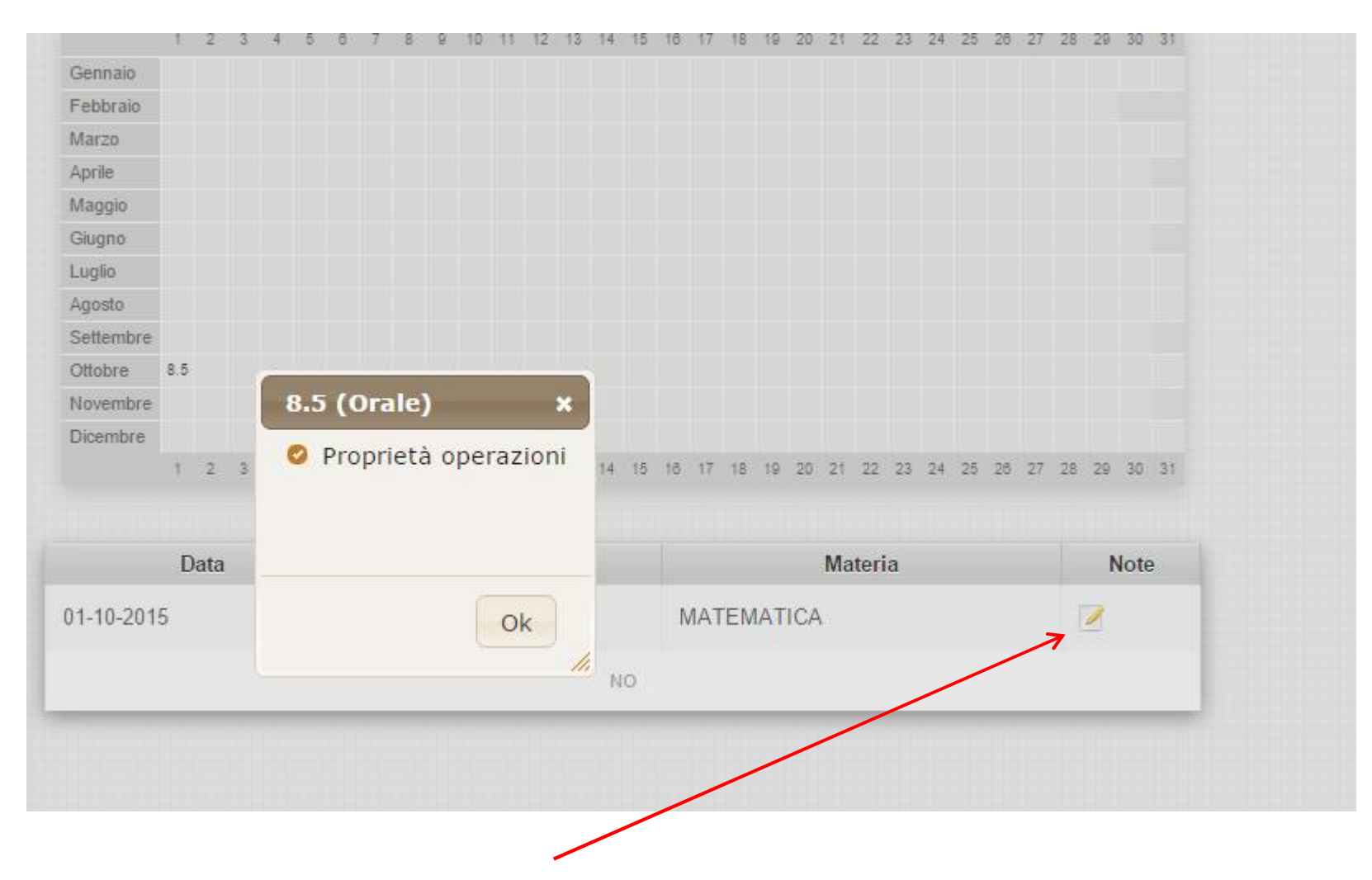

#### Selezionando una materia, vengono mostrati solo i voti della materia

E cliccando su "Note" si vedono le eventuali annotazioni dell'insegnante

#### Le assenze e i ritardi

| 4.6               | 1 2 3                                                                   | 4 5 | 6 7        | 8   | 9 10 | 0 11  | 12    | 13    | 14   | 15    | 18   | 17   | 18   | 19    | 20   | 21   | 22  | 23 | 24 | 25 |
|-------------------|-------------------------------------------------------------------------|-----|------------|-----|------|-------|-------|-------|------|-------|------|------|------|-------|------|------|-----|----|----|----|
| L Voti            | je Gennaio<br>Febbraio<br>Marzo                                         |     |            |     |      |       |       |       |      |       |      |      |      |       |      |      |     |    |    |    |
| Le Assenze        | FILTRA PER STATO                                                        |     |            |     |      |       |       |       |      |       |      |      |      |       |      |      |     |    |    |    |
| Comunicazioni     | <ul> <li>in → Giustificate</li> <li>→ Non giustificate</li> </ul>       |     |            |     |      |       |       |       |      |       |      |      |      |       |      |      |     |    |    |    |
| Pagelle           | FILTRA PER TIPO                                                         |     |            |     |      |       |       |       |      |       |      |      |      |       |      |      |     |    |    |    |
| Argomenti         | <ul> <li>→ assenza giornaliera</li> <li>→ entrata in ritardo</li> </ul> |     |            |     | A    | (<br> |       |       | A*   |       | A*   |      |      |       |      |      |     | A* | A* |    |
| Compiti           | ₽.                                                                      |     | 7          | в   | 9 10 | 11    | 12    | 13    | 14   | 15    | 16   | 17   | 18   | 19    | 20   | 21   | 22  | 23 | 24 | 25 |
| Note disciplinari | Data                                                                    |     | Cod        | ice |      |       |       |       |      |       |      |      |      | D     | esc  | rizi | one | è  |    |    |
| 💥 Agenda          | 24/10/2015                                                              | ,   | <b>4</b> * |     | ,    | Ass   | enza  | a gio | orna | liera | a no | on g | iust | tific | ata  |      |     |    |    |    |
|                   | 23/10/2015                                                              | ,   | 4 <b>*</b> |     | ,    | Ass   | enza  | a gio | orna | liera | a no | on g | iust | tific | ata  |      |     |    |    |    |
|                   | 16/10/2015                                                              | 1   | д*         |     | ,    | Ass   | enza  | a gio | orna | liera | a no | on g | iust | tific | ata  |      |     |    |    |    |
| 🞻 Messaggi        | 14/10/2015                                                              | ,   | <b>4</b> * |     | ,    | Ass   | enza  | a gio | orna | liera | a no | on g | iust | tific | ata  |      |     |    |    |    |
| Esci              | 10/10/2015                                                              | ,   | 4          |     | ,    | Ass   | enza  | a gio | orna | liera | a gi | usti | fica | ita   |      |      |     |    |    |    |
| Gambio password   | 05/10/2015                                                              | ł   | E          |     | ł    | Entr  | ata i | n rit | tard | o al  | le 1 | 6:0  | 5 gi | iust  | fica | ata  |     |    |    |    |

## Selezionando un tipo, vengono mostrate solo quelle selezionate

| Voti                | 1×                                                                                                    | Gennaio    |        |   |   |     |    |      |       |       |      |       |        |       |        |        |      |      |    |    |    |      |      |      |     |     |
|---------------------|----------------------------------------------------------------------------------------------------|------------|--------|---|---|-----|----|------|-------|-------|------|-------|--------|-------|--------|--------|------|------|----|----|----|------|------|------|-----|-----|
| 4                   |                                                                                                    | Febbraio   |        |   |   |     |    |      |       |       |      |       |        |       |        |        |      |      |    |    |    |      |      |      |     |     |
| Acconzo             | p l                                                                                                    | Marzo      |        |   |   |     |    |      |       |       |      |       |        |       |        |        |      |      |    |    |    |      |      |      |     |     |
| Assenze             |                                                                                                    | Aprile     |        |   |   |     |    |      |       |       |      |       |        |       |        |        |      |      |    |    |    |      |      |      |     |     |
| ***                 | <u>ь</u>                                                                                                    | Maggio     |        |   |   |     |    |      |       |       |      |       |        |       |        |        |      |      |    |    |    |      |      |      |     |     |
| Comunicazioni       | P.                                                                                                    | Giugno     |        |   |   |     |    |      |       |       |      |       |        |       |        |        |      |      |    |    |    |      |      |      |     |     |
|                     |                                                                                                    | Luglio     |        |   |   |     |    |      |       |       |      |       |        |       |        |        |      |      |    |    |    |      |      |      |     |     |
| Pagelle             | Þ                                                                                                    | Agosto     |        |   |   |     |    |      |       |       |      |       |        |       |        |        |      |      |    |    |    |      |      |      |     |     |
|                     |                                                                                                    | Settembre  |        |   |   |     |    |      |       |       |      |       |        |       |        |        |      |      |    |    |    |      |      |      |     |     |
| Argomenti           | Þ                                                                                                    | Ottobre    |        |   |   |     |    |      |       |       |      | A*    | A      | ÷     |        |        |      |      | A* | A* |    |      |      |      |     |     |
|                     |                                                                                                    | Novembre   |        |   |   |     |    |      |       |       |      |       |        |       |        |        |      |      |    |    |    |      |      |      |     |     |
| Compiti             | 6                                                                                                    | Dicembre   |        |   |   |     |    |      |       |       |      |       |        |       |        |        |      |      |    |    |    |      |      |      |     |     |
| Compla              |                                                                                                    |            | 1 2    | 3 | 4 | 5 6 | 7  | 8    | 9 210 | 11 21 | 2 13 | 814 1 | 15 16  | 3 17  | 18     | 19 2   | 0 21 | 22   | 23 | 24 | 25 | 26 2 | 27 2 | 28 2 | 9 3 | 0 3 |
| Note disciplinari   |                                                                                                    |            |        |   |   |     |    |      |       |       |      |       |        |       |        |        |      |      |    |    |    |      |      |      |     |     |
| _ Note disciplinari |                                                                                                    |            | Data   |   |   |     | Co | dice |       |       |      |       |        |       |        | De     | scri | zion | e  |    |    |      |      |      |     |     |
| 2 Annada            |                                                                                                    |            | Dutu   |   |   |     |    | aree |       |       |      |       |        |       |        | 0.0    |      |      | U. |    |    |      |      |      |     |     |
| Agenda              |                                                                                                    | 24/10/201  | 5      |   |   | A   | *  |      |       | Asse  | enza | giorn | aliera | a noi | n giu  | stific | ata  |      |    |    |    |      |      |      |     |     |
|                     |                                                                                                    | 22/42/224  | -      |   |   |     |    |      |       |       |      |       |        |       |        |        |      |      |    |    |    |      |      |      |     |     |
| Colloqui            |                                                                                                    | 23/10/201  | 5      |   |   | A   |    |      |       | Asse  | enza | giorn | aliera | a noi | n giu  | stific | ata  |      |    |    |    |      |      |      |     |     |
| 24                  |                                                                                                    | 16/10/2011 | 5      |   |   | ٨   | ŧ. |      |       | A     |      | alom  | allor  |       | n aiu  | otific | ata  |      |    |    |    |      |      |      |     |     |
| / Messaggi          |                                                                                                    | 10/10/201  | ,<br>, |   |   |     |    |      |       | 1996  | nza  | gioni | anera  | a noi | ii giu | sunc   | ata  |      |    |    |    |      |      |      |     |     |
|                     |                                                                                                    | 14/10/201  | 5      |   |   | A   | *  |      |       | Asse  | nza  | aiom  | aliera | a noi | n aiu  | stific | ata  |      |    |    |    |      |      |      |     |     |
| Esci                | Impiti       Impiti       Dicembre       Impiti       Impition       Impition       Impition |            |        |   |   |     |    |      |       |       |      |       |        |       |        |        |      |      |    |    |    |      |      |      |     |     |
| Esci                |                                                                                                    |            |        |   |   |     |    |      |       |       |      | NO    |        |       |        |        |      |      |    |    |    |      |      |      |     |     |
|                     |                                                                                                    | NO         |        |   |   |     |    |      |       |       |      |       |        |       |        |        |      |      |    |    |    |      |      |      |     |     |

## Le comunicazioni ai genitori

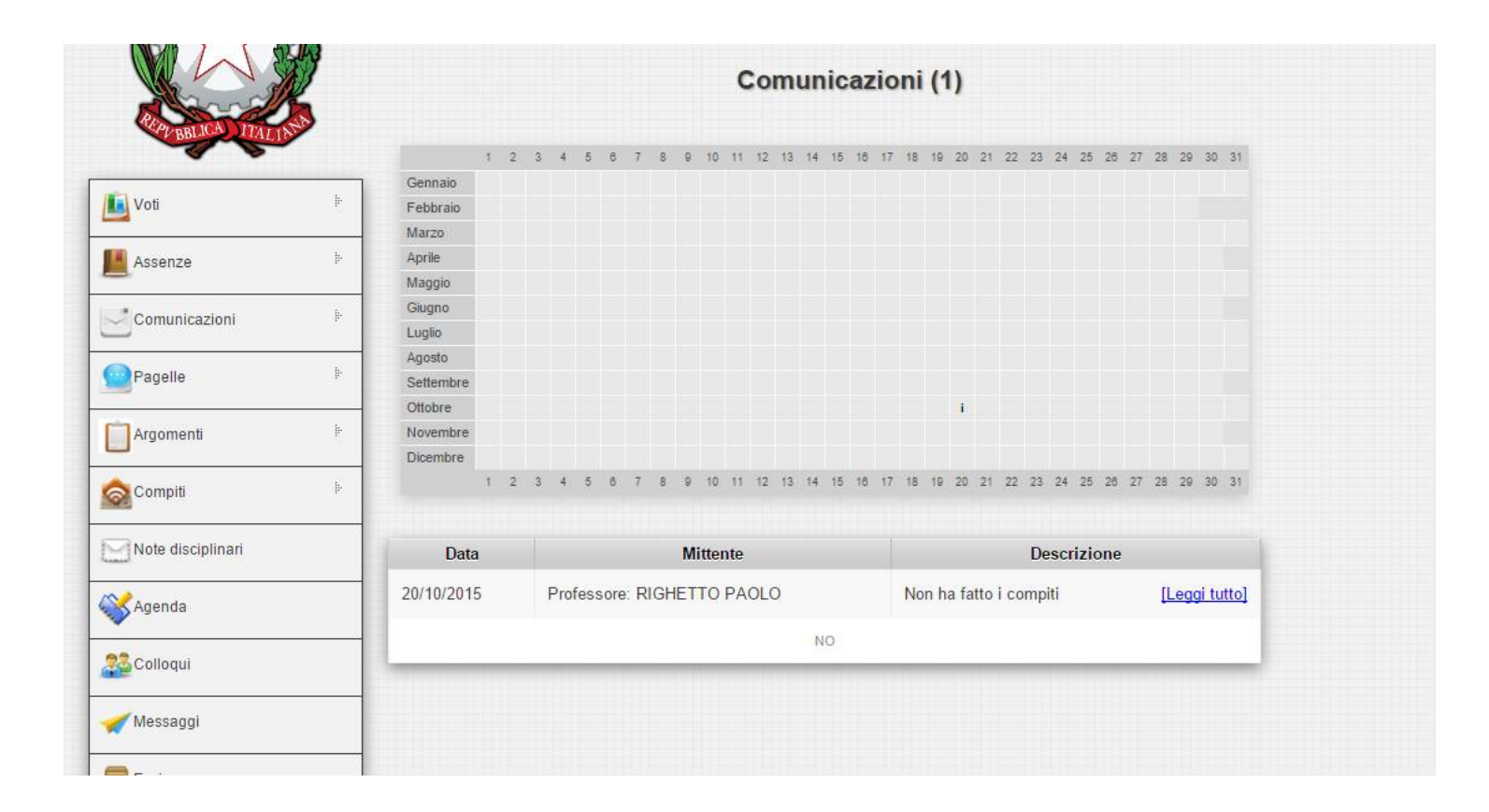

### Gli argomenti delle lezioni

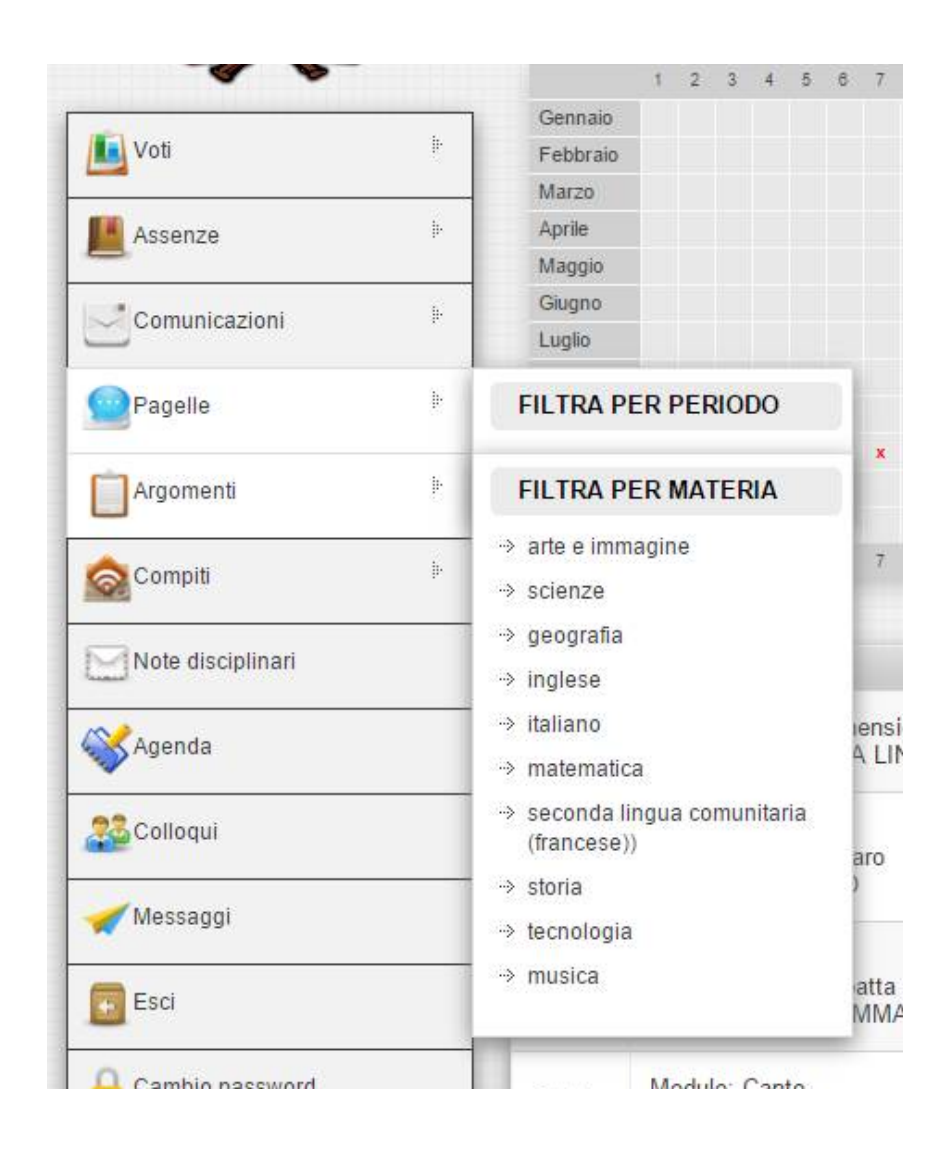

## I compiti assegnati

| Note disciplinari | Data           | Descrizione                                                                                                    |
|-------------------|----------------|----------------------------------------------------------------------------------------------------|
| Agenda            | 24-10-<br>2015 | tradurre tutto il dialogo p 27. Copiare e tradurre schema 1 p 28<br>Materia: SECONDA LINGUA COMUNITARIA                                                                                      |
| Colloqui          | 20-10-<br>2015 | copiare il dialogo dell'unità 1 traducendolo in italiano. Copiare il verbo essere (forma intera e contratta) sulla<br>parte dell grammatica (pag. 24). es. 3,4,5 pag. 24<br>Materia: INGLESE |
| 🖊 Messaggi        |                |                                                                                                    |
| Esci              | 16-10-<br>2015 | copiare una volta il dialogo (in inglese) pag. 22. Es. 3 pag. 22, es 4,5,6,7 pag 23<br>Materia: INGLESE                                                                                      |
| Cambio password   | 10-10-<br>2015 | Esercizi sui saluti. Studiare tutto.<br>Materia: SECONDA LINGUA COMUNITARIA                                                                                                    |
| Guida utente      | 09-10-<br>2015 | Esercizi sul plurale : 3-4 p 23<br>Materia: SECONDA LINGUA COMUNITARIA                                                                                                    |
|                   | 07-10-<br>2015 | Studiare numeri ordinali fino al 31. Scrivere numeri cardinali/ordinali dal 31 al 50. Es. 19 pag. 149<br>Materia: INGLESE                                                                    |
|                   | 06-10-<br>2015 | pag 148/149 n. 14, 15,16,17<br>Materia: INGLESE                                                                                                    |
|                   | 02-10-<br>2015 | Es 1,2 pag.146. Tutti es. pag.147. es. 10,11,12,13 pag.148<br>Materia: INGLESE                                                                                                    |
|                   | 30-09-<br>2015 | Es. di completamento sulle materie scolastiche<br>Materia: INGLESE                                                                                                    |
|                   | 29-09-<br>2015 | Scrivere i numeri in inglese da 50 a 80. Ex 3 pag 16. Ripasso dei giornì della settimana e dei mesi.<br>Materia: INGLESE                                                                     |
|                   | 28-09-<br>2015 | Concetti primitivi<br>Materia: MATEMATICA                                                                                                    |
|                   | 26-09-<br>2015 | Finire scheda sui colori iniziata in classe.<br>Materia: SECONDA LINGUA COMUNITARIA                                                                                                    |
|                   | 25-09-<br>2015 | Finire di ricopiare sul quaderno le parole del materiale scolastico e tradurle.<br>Materia: SECONDA LINGUA COMUNITARIA                                                                       |

Le note disciplinari (le "vecchie" note sul registro)

| Comunicazioni                                                                           | h. | Giugno     |                         |       |        |         |      |       |        |        |        |                      |      |      |        |       |      |    |    |    |    |    |
|-----------------------------------------------------------------------------------------|----|------------|-------------------------|-------|--------|---------|------|-------|--------|--------|--------|----------------------|------|------|--------|-------|------|----|----|----|----|----|
| Comunicazioni III                                                                       |    | Luglio     |                         |       |        |         |      |       |        |        |        |                      |      |      |        |       |      |    |    |    |    |    |
| <u></u>                                                                                 |    | Agosto     |                         |       |        |         |      |       |        |        |        |                      |      |      |        |       |      |    |    |    |    |    |
| Comunicazioni P<br>Pagelle P<br>Argomenti P<br>Compiti P<br>Note disciplinari<br>Agenda |    | Settembre  |                         |       |        |         |      |       |        |        |        |                      |      |      |        |       |      |    |    |    |    |    |
| -                                                                                       |    | Ottobre i  |                         |       |        |         |      |       |        |        |        |                      |      |      |        |       |      |    |    |    |    |    |
| Argomenti                                                                               | P  | Novembre   |                         |       |        |         |      |       |        |        |        |                      |      |      |        |       |      |    |    |    |    |    |
|                                                                                         |    | Dicembre   |                         |       |        |         |      |       |        |        |        |                      |      |      |        |       |      |    |    |    |    |    |
| 🗟 Compiti                                                                               | ŀ  | 1 2        | 3 4                     | 5 6   | 7 8    | 9 210 1 | 1 12 | 13 14 | 15 31  | 6 17   | 18     | 19 20                | 21   | 22   | 23     | 24 28 | 5 28 | 27 | 28 | 29 | 30 | 31 |
| Note disciplinari                                                                       |    | Data       | Data Autore Descrizione |       |        |         |      |       |        |        |        |                      | e    |      |        |       |      |    |    |    |    |    |
| Agenda                                                                                  |    | 01/10/2015 | RIG                     | GHETT | D PAOL | 0       |      | Lan   | cia la | bottig | gliett | a <mark>del</mark> l | 'acq | ua d | alla t | ines  | tra  |    |    |    |    |    |
| Colloqui                                                                                |    | NO         |                         |       |        |         |      |       |        |        |        |                      |      |      |        |       |      |    |    |    |    |    |
|                                                                                         |    |            |                         |       |        |         |      |       |        |        |        |                      |      |      |        |       |      |    |    |    |    |    |
|                                                                                         |    |            |                         |       |        |         |      |       |        |        |        |                      |      |      |        |       |      |    |    |    |    |    |

# L'agenda (verifiche, uscite, ecc.)

|                   |      |           | 1   | 2 | 3 | 4                                                            | 5              | 8 7  | 78   | 9         | 10   | 11    | 12 1  | 3 14 | 4 15   | 16 | 17   | 18   | 19   | 20 | 21 | 22 | 23 | 24 | 25 | 26 | 27 | 28 | 29 | 30 | 31 |
|-------------------|------|-----------|-----|---|---|--------------------------------------------------------------|----------------|------|------|-----------|------|-------|-------|------|--------|----|------|------|------|----|----|----|----|----|----|----|----|----|----|----|----|
| 🚺 Voti            | Þ    | Gennaio   |     |   |   |                                                              |                |      |      |           |      |       |       |      |        |    |      |      |      |    |    |    |    |    |    |    |    |    |    |    |    |
|                   |      | Febbraio  |     |   |   |                                                              |                |      |      |           |      |       |       |      |        |    |      |      |      |    |    |    |    |    |    |    |    |    |    |    |    |
| Assenze           | b.   | Marzo     |     |   |   |                                                              |                |      |      |           |      |       |       |      |        |    |      |      |      |    |    |    |    |    |    |    |    |    |    |    |    |
|                   |      | Aprile    |     |   |   |                                                              |                |      |      |           |      |       |       |      |        |    |      |      |      |    |    |    |    |    |    |    |    |    |    |    |    |
| Comunicationi     | 1. I | Maggio    |     |   |   |                                                              |                |      |      |           |      |       |       |      |        |    |      |      |      |    |    |    |    |    |    |    |    |    |    |    |    |
| Comunicazioni     |      | Giugno    |     |   |   |                                                              |                |      |      |           |      |       |       |      |        |    |      |      |      |    |    |    |    |    |    |    |    |    |    |    |    |
| ~                 |      | Luglio    |     |   |   |                                                              |                |      |      |           |      |       |       |      |        |    |      |      |      |    |    |    |    |    |    |    |    |    |    |    |    |
| Pagelle           | P.   | Agosto    |     |   |   |                                                              |                |      |      |           |      |       |       |      |        |    |      | -    |      |    |    |    |    |    |    |    |    |    |    |    |    |
|                   |      | Settembre |     |   |   | 1                                                            | l1-11<br>tudia | 1-20 | 15 · | veri      | fica | arte  | della | prei | istori | a, |      |      |      |    |    | ×  |    | X  |    | ×  |    | ×  | ×  | ×  |    |
| Argomenti         | Þ    | Ottobre   | ×   | x | × | 4                                                            |                | = 2  |      | . <u></u> | =    | Jg. J | = .   | ÷    |        |    |      | 1    | ×    | ×  | ×  | x  | x  | X  |    | X  | X  | x  |    |    |    |
|                   |      | Novembre  |     |   |   |                                                              |                |      |      |           |      | x     |       |      |        |    |      |      |      |    |    |    |    |    |    |    |    |    |    |    |    |
| a Compiti         | į.   | Dicembre  |     |   |   |                                                              |                |      |      |           |      |       |       |      |        |    |      |      |      |    |    |    |    |    |    |    |    |    |    |    |    |
| Compia            |      |           | 1   | 2 | 3 | 4                                                            | 5 (            | 6 7  | 7 8  | 9         | 10   | 11    | 12 1  | 3 1  | 4 15   | 18 | 17   | 18   | 19   | 20 | 21 | 22 | 23 | 24 | 25 | 26 | 27 | 28 | 29 | 30 | 31 |
| Note disciplinari |      |           |     |   |   |                                                              |                |      |      |           |      |       |       |      |        |    |      |      |      |    |    |    |    |    |    |    |    |    |    |    |    |
|                   |      | D         | ata |   |   | Descrizione                                                  |                |      |      |           |      |       |       |      |        |    |      |      |      |    |    |    |    |    |    |    |    |    |    |    |    |
| ~                 |      | D         | ata |   |   |                                                              |                |      |      |           |      |       |       |      |        |    | Desi | CITZ | 1011 | e  |    |    |    |    |    |    |    |    |    |    |    |
| Agenda            |      | 11-11-201 | 5   |   |   | verifica arte della preistoria, studiare da pag. 8 a pag. 19 |                |      |      |           |      |       |       |      |        |    |      |      |      |    |    |    |    |    |    |    |    |    |    |    |    |
|                   |      |           |     |   |   |                                                              |                |      |      |           |      |       |       |      |        |    |      |      |      |    |    |    |    |    |    |    |    |    |    |    |    |
| Colloqui          |      |           |     |   |   |                                                              |                |      |      |           |      |       |       |      | NO     |    |      |      |      |    |    |    |    |    |    |    |    |    |    |    |    |
|                   |      |           |     |   |   |                                                              |                |      |      |           | -    |       |       |      |        |    |      |      |      |    | -  |    |    | -  |    |    |    |    | 1  |    |    |
| 💉 Messaggi        |      |           |     |   |   |                                                              |                |      |      |           |      |       |       |      |        |    |      |      |      |    |    |    |    |    |    |    |    |    |    |    |    |
|                   |      |           |     |   |   |                                                              |                |      |      |           |      |       |       |      |        |    |      |      |      |    |    |    |    |    |    |    |    |    |    |    |    |
|                   |      |           |     |   |   |                                                              |                |      |      |           |      |       |       |      |        |    |      |      |      |    |    |    |    |    |    |    |    |    |    |    |    |

#### La prenotazione dei colloqui settimanali

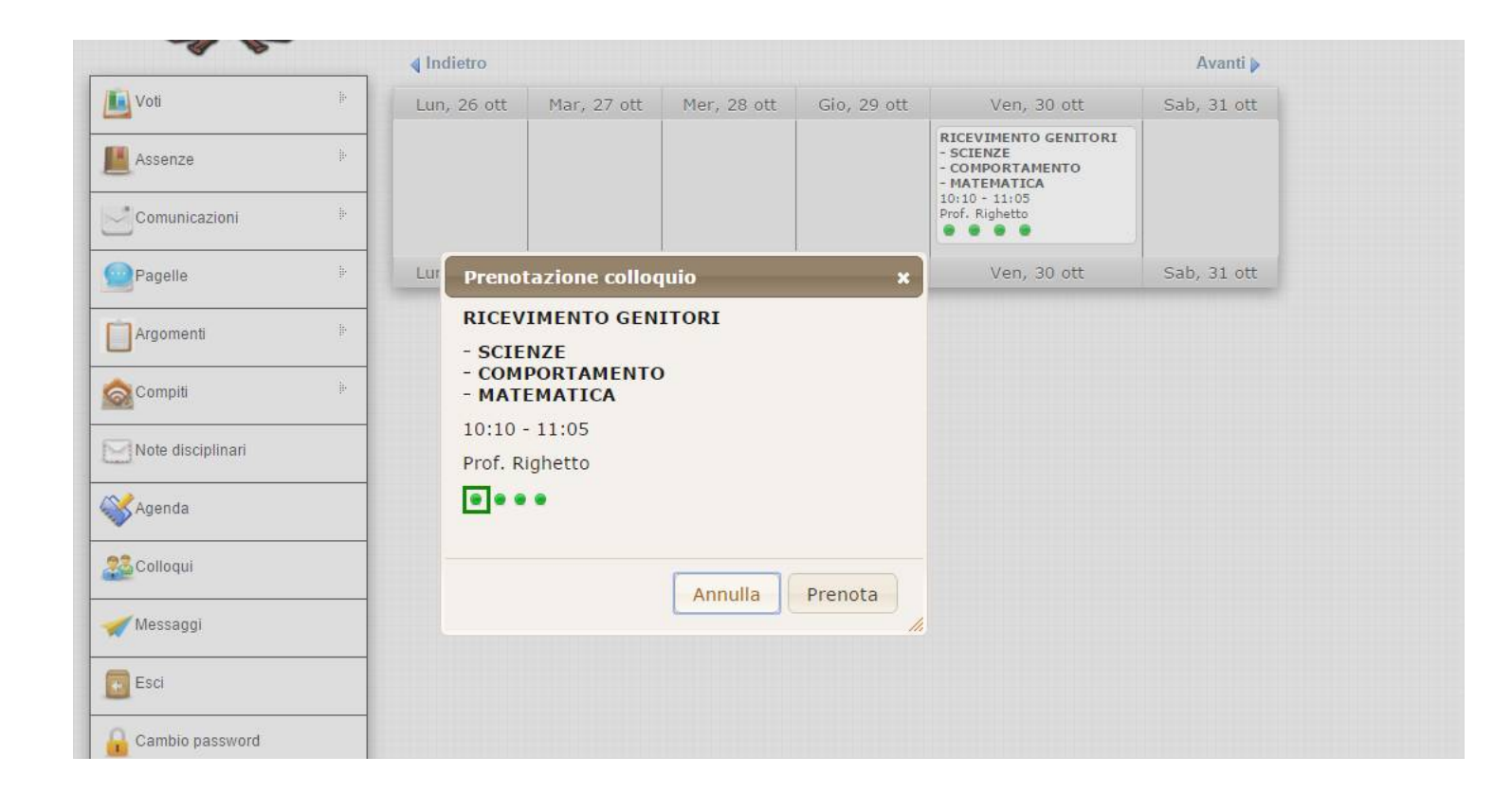